# Student tickets: Discount codes on the web

**Click on the link in your e-mail** & find the ticket from your e-mail

### You can choose to get your ticket on the app or on a smartcard.

If you choose app you'll get your ticket straight away. Smartcards take 3-5 days to arrive in the post.

**App ticket:** from a mobile browser click 'App QR Code' and you'll be taken to the app. On a desktop browser scan the QR code shown on the screen with a mobile phone and it'll take you to the app. Please see separate guide to buying app tickets

**Smartcard:** click other ways to get a ticket and 'add to basket'.

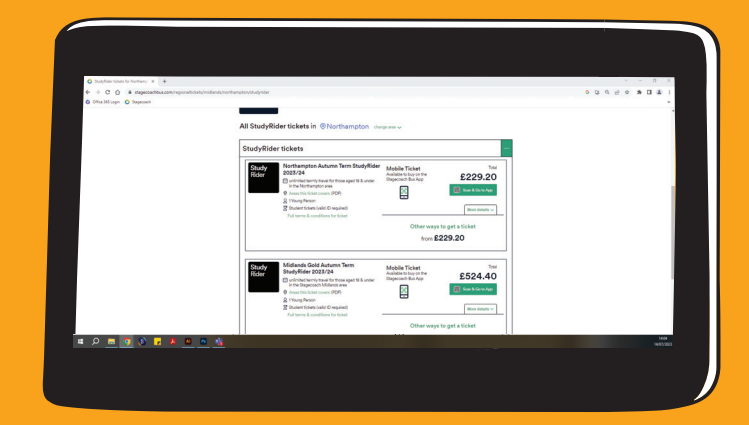

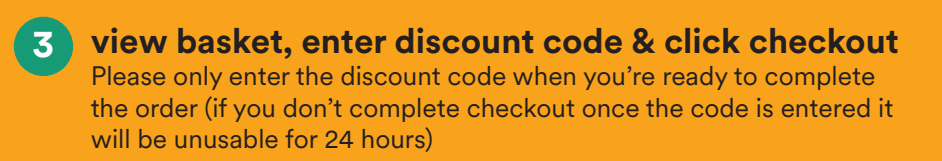

Cost is now £0.00

either log into your account or sign up for one

## Select the Add/Register a smartcard tab

- If you have a smartcard already registered choose 'select a smartcard'
- If you have a smartcard and it's not registered choose 'add/register a smartcard'
- If you need a new smartcard select 'request a new smartcard'

### Enter student details

If you don't have student ID tick the No student ID yet box.

## 6) Complete checkout

Finish the order by adding your delivery address

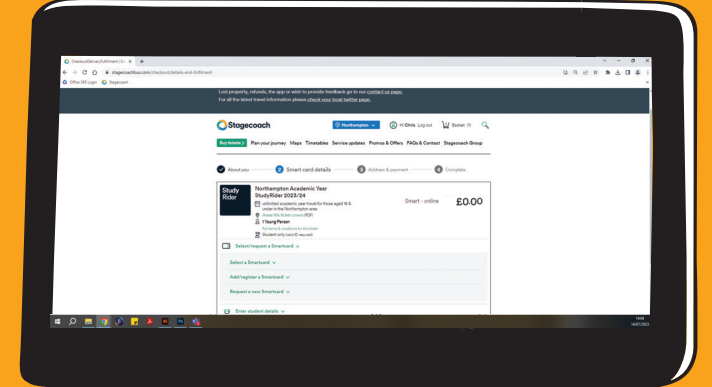

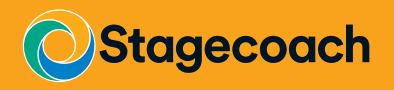